# Manual de Usuario

Sistema de Validación de Constancias con Firma Digital

## Oficina de Estadística e Informática Unidad de Informática y Sistemas

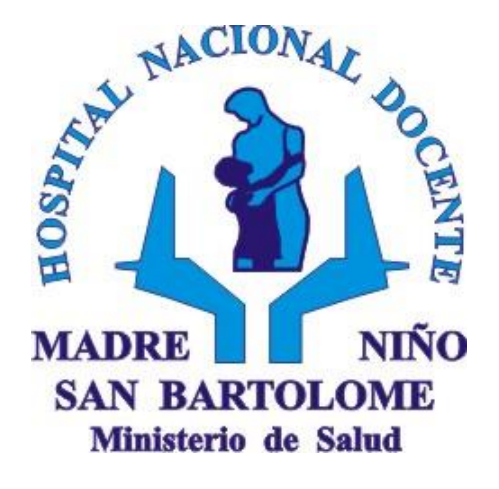

Actualizado a Setiembre 2021

#### Hoja de control de cambios

| Ítem | Texto Modificado | Versión | Fecha      | Responsable |  |
|------|------------------|---------|------------|-------------|--|
| 1    | Elaboración del  | 1.0     | 15/09/2021 | César Lara  |  |
|      | documento        |         |            | Garcia      |  |

## Contenido

| Ingreso al Sistema | . 4 |
|--------------------|-----|
| Buscar Constancia  | . 5 |

## Ingreso al Sistema

1. Desde una navegador web, ingresar a la página web institucional: https://www.sanbartolome.gob.pe/

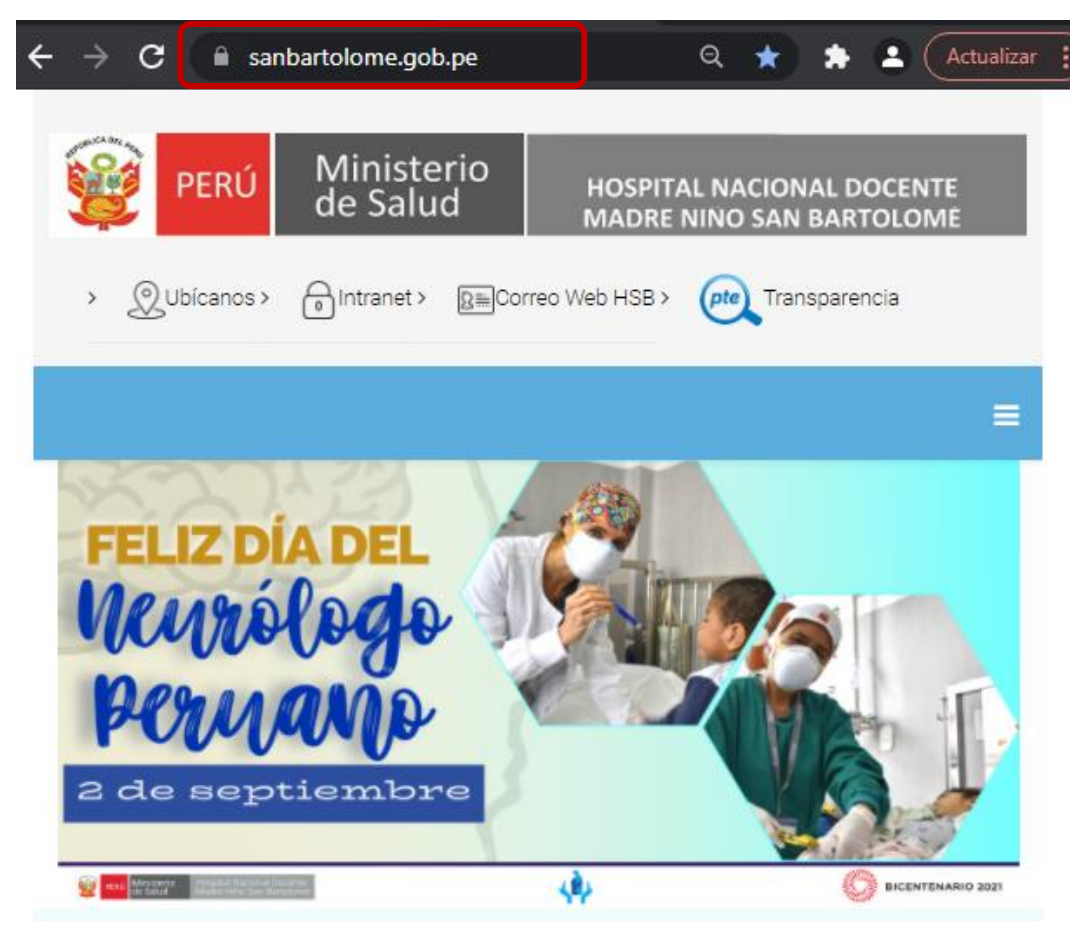

 Nos desplazamos hasta la parte inferior de la página, ubicamos la sección: ENLACES DE INTERÉS y hacemos clic en el botón SISTEMA DE VALIDACIÓN DE CONSTANCIAS CON FIRMA DIGITAL

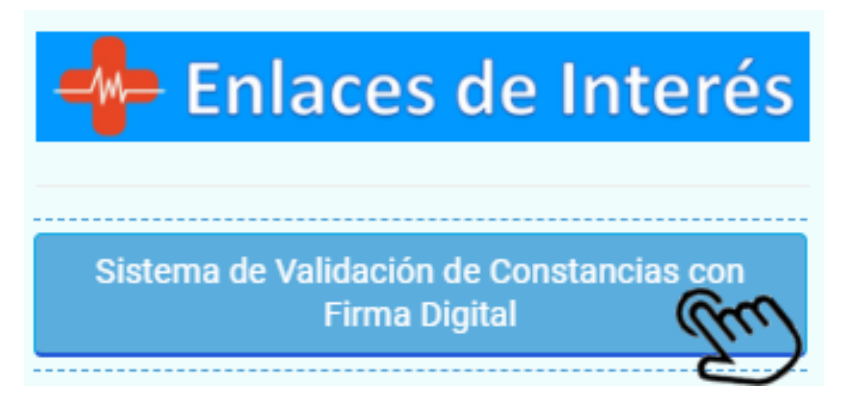

3. Se abre una nueva pestaña donde carga el Sistema de validación de constancias con firma digital.

| $\leftrightarrow \rightarrow c$                     | sivac.sanbartolome.gob.pe                     | ☆ 🛊 ₹                         | Actualizar :                   |
|-----------------------------------------------------|-----------------------------------------------|-------------------------------|--------------------------------|
| HOSPITAL NACION<br>DOCENTE MADRE N<br>'SAN BARTOLOM | IAL<br>IÑO Cor<br>E                           | Sistema de V<br>Istancias con | Validación de<br>Firma Digital |
|                                                     | CODIGO                                        |                               |                                |
|                                                     | 001-001-2021<br>D.N.I                         |                               |                                |
|                                                     | No soy un robot                               |                               |                                |
|                                                     | BUSCAR                                        | Privacidad - Condiciones      |                                |
|                                                     |                                               |                               |                                |
|                                                     | HONADOMANI San                                | Bartolomé                     |                                |
| Copyright ©2                                        | 2021 Unidad De Informática Y Si<br>RESERVADOS | stemas - TODOS                | 5 LOS DERECHOS                 |

## Buscar Constancia

- 4. Usuario ingresa los siguientes datos:
  - Código: tiene que tener el siguiente formato XXX-XXX-XXXX
  - > DNI de la persona
- 5. Usuario seleccionar el check de "No soy un robot" y da clic en el botón "Buscar".

Si el documento es encontrado aparece el botón "Descargar"

| HOSPITAL NACIONAL<br>DOCENTE MADRE NIÑO<br>SAN BARTOLOME | Sistema de Validación de<br>Constancias con Firma Digital           |
|----------------------------------------------------------|---------------------------------------------------------------------|
|                                                          | IODIGO                                                              |
|                                                          | 018-795-2021                                                        |
| D                                                        | 0.N.I                                                               |
|                                                          |                                                                     |
|                                                          | Vo soy un robot                                                     |
|                                                          | BUSCAR                                                              |
|                                                          | DESCARGAR                                                           |
|                                                          | HONADOMANI San Bartolomé                                            |
| Copyright ©2021                                          | Unidad De Informática Y Sistemas - TODOS LOS DERECHOS<br>RESERVADOS |

6. Usuario da clic en el botón Descargar y se abre una pestaña con el documento firmado digitalmente.

| $\leftarrow \frac{1}{2}$ | C a sanbartolome.gob.pe/document                                                                                                    | os/personal/firma/CONSTANC                                                                      | Cl1-1-18-17[R][R].pdf                   |                                     | ☆ 🗯 ₹                                                                      |             | Actualiz | zar |  |
|--------------------------|----------------------------------------------------------------------------------------------------|-------------------------------------------------------------------------------------------------|-----------------------------------------|-------------------------------------|----------------------------------------------------------------------------|-------------|----------|-----|--|
| ≡                        | CONSTANCI1-1-18-17[R][R].pdf                                                                                                    | 1/1   -                                                                                         | 100% +   🕄                              | ¢                                   |                                                                            | Ŧ           | ē        |     |  |
| Γ                        | PERÚ Ministerio Hospi<br>de Salud Hardon Hardon | tal Nacional Docente<br>Niño "San Bartolomé"<br>os впитвы, квыхо в n"<br>tal Nacional Docente M | adre Niño San Bar                       | 0<br>Rour<br>tolomé emite la pr     | FICINA DE PERSON<br>On capacitacion y desarrollo de recuesos hu<br>esente, | AL<br>MANOS |          | ]   |  |
|                          | CONSTANCIA                                                                                                    |                                                                                                 |                                         |                                     |                                                                            |             |          |     |  |
|                          | Otorgada: a                                                                                                    |                                                                                                 |                                         |                                     |                                                                            |             |          |     |  |
|                          | Por su participación en la capacitación que se realizó en modalidad virtual, dictada por profesionales del Ministerio de Trabajo y<br>Promoción del Empleo, en el horario de 15:00 a 16:30 horas, en los siguientes temas y fechas:<br>22/01/2021 - Ley de Seguridad y Salud en el Trabajo (Reglamento y Modificaciones).<br>18/02/2021 - El funcionamiento del Comité de Seguridad y Salud en el Trabajo frente al COVID-19.<br>19/03/2021 - La responsabilidad del Supervisor de Seguridad y Salud en el Trabajo frente al COVID-19.<br>23/04/2021 - Cómo adaptar el sistema de Seguridad y Salud en el Trabajo por el COVID-19.<br>21/05/2021 - Inspecciones internas de Seguridad y Salud en el Trabajo.<br>25/06/2021 - Equipos de Protección Personal.                                                                                                    |                                                                                                 |                                         |                                     |                                                                            |             |          |     |  |
|                          | Lima, 26 de agosto de 2021                                                                                                    | FIRGA<br>DIGITAL                                                                                | Firmado digitalmente por:               | FIRM DIGITAL                        | Firmado digitalmente por:                                                  |             |          |     |  |
|                          | Registro N° 018-795-2021 fecha: 02                                                                                                    | t/09/2021 su autenticidad e integridad pueden s                                                 | ser constatadas a través de la direccio | m web http://sivac.sanbartolome.gob | .pe/ConsultaCertificadoWeb                                                 |             |          |     |  |